# Consultation des emplois du temps

### Vous êtes inscrit à l'Université :

Lorsque votre inscription administrative a été validée et que votre inscription pédagogique a été réalisée, vous pouvez consulter votre emploi du temps dans votre espace numérique de travail (ENT) :

- Rendez-vous sur votre ENT en vous connectant à vos identifiants UL
- Cliquez sur le cadre « Planning UL »

## Vous n'êtes inscrit à l'Université :

Allez sur le site : ent.univ-lorraine.fr.

Cliquez sur l'icône

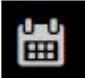

en haut, à droite de l'écran

Dans l'arborescence à gauche, cliquez sur la flèche à gauche de « **Groupe d'étudiants** » pour dérouler l'arborescence

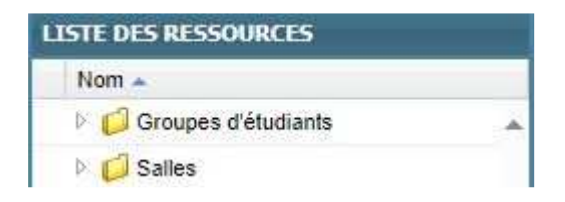

puis sur la flèche à gauche de GF0 : UFR SHS-Metz

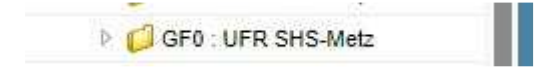

Choisissez ensuite votre formation, puis sur le semestre désiré

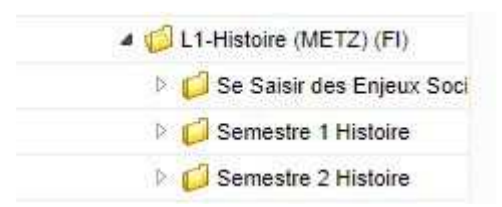

#### et enfin le cours

| UE101 Approches de l'histoire |  |
|-------------------------------|--|
| UE102 Histoire moderne        |  |
| UE103 Histoire contemporaine  |  |
| UE104 Renforcement            |  |
| UE107 Outils transversaux     |  |

#### Placez-vous ensuite sur la semaine choisie (en bas de l'écran)

| Lundi |   |                  |                  | Mari             | di               | M                |                  |                  |
|-------|---|------------------|------------------|------------------|------------------|------------------|------------------|------------------|
|       | < | S33 - 12/08/2024 | S34 - 19/08/2024 | S35 - 26/08/2024 | S36 - 02/09/2024 | S37 - 09/09/2024 | S38 - 16/09/2024 | S39 - 23/09/2024 |

et visualisez l'emploi du temps

|      |                  | 07b00       | 07h30      | 05100  | 05h30                             | 09100 | 09h30 | 10500 | 10h30                             | 11h00                                                                                | 11h30 | 12600 | 12630    |  |
|------|------------------|-------------|------------|--------|-----------------------------------|-------|-------|-------|-----------------------------------|--------------------------------------------------------------------------------------|-------|-------|----------|--|
| Lu   | ndi 16/09/2024   |             |            |        |                                   |       |       |       |                                   |                                                                                      |       |       |          |  |
| Ма   | rdi 17/09/2024   |             |            |        |                                   |       |       |       | •<br>cmuei                        | •<br>CM UE101 Approche: de l'histoire - moderne<br>lie do Saury - AMPHI PILATRE<br>9 |       |       |          |  |
| Mer  | credi 18/09/2024 |             |            |        |                                   |       |       |       |                                   |                                                                                      |       |       |          |  |
| Jet  | adi 19/09/2024   |             |            |        |                                   |       |       |       | о<br>СМ<br>Ца                     | histoire -<br>ICELET                                                                 |       |       |          |  |
| Venc | lredi 20/09/2024 |             |            |        |                                   |       |       |       |                                   |                                                                                      |       |       |          |  |
| San  | 1edi 21/09/2024  |             |            |        |                                   |       |       |       |                                   |                                                                                      |       |       |          |  |
| Dime | inche 22/09/2024 | 8           |            |        |                                   | . 10  |       |       |                                   |                                                                                      |       |       |          |  |
|      | L                | Lundi Mardi |            |        |                                   |       |       |       | Mercredi                          |                                                                                      |       |       |          |  |
| <    | S33 - 12/08/2    | 024         | S34 - 19/0 | 8/2024 | S35 - 26/08/2024 S36 - 02/09/2024 |       |       |       | S37 - 09/09/2024 S38 - 16/09/2024 |                                                                                      |       |       | S39 - 23 |  |